| Classification | Update softwar | e FAQ on | XPAC  |      |           | No.  | 4-01-02 |
|----------------|----------------|----------|-------|------|-----------|------|---------|
| Author         | Sean           | Version  | 1.0.0 | Date | 2011/6/28 | Page | 1/10    |

## How to update OS image for XP-8000-Atom-CE6

Applied to:

| Platform         | OS version            | XPAC utility version |
|------------------|-----------------------|----------------------|
| XP-8000-Atom-CE6 | All versions (WinCE6) | All versions         |
| XP-8000-CE6      | N/A                   | N/A                  |
|                  |                       |                      |
|                  |                       |                      |

N/A: Not applicable to this platform and OS.

XP-8000-Atom-CE6 update is part of the XP-8000-Atom -CE6 services to provide additional and more efficient features and functionality for XP-8000-Atom -CE6 operating system.

There are two ways to update the XP-8000-Atom -CE6:

#### i. Only update OS image

Each release will contain new features, reliability, application compatibility, security, and more. Before you download any release files, we highly recommend you read the release note, which contains all of this release contents. Please refer to the documents at <u>ftp://ftp.icpdas.com/pub/cd/xp-8000-ce6/os\_image/</u> for more details.

#### ii. Reinstall XP-8000-Atom-CE6

If you don't like just update OS image, you can reinstall new version XP-8000-Atom-CE6 OS in your device. In addition to update OS image, the System\_disk also be updated.

The XP-8000-Atom-CE6 can be reinstalled with the XP-8000-Atom -CE6 Rescue Utility. Before reinstalling the XP-8000-Atom -CE6, make sure the necessary updating files have been are available on your CF card.

The necessary files can be obtained at: <u>ftp://ftp.icpdas.com/pub/cd/xpac-atom-ce6/rescue/</u>

Caution:

1. Before reinstall XP-8000-Atom-CE6, please check you have backup your data.

ICP DAS Co., Ltd. Technical document

| Classification                                                                 | Update software FAQ on XP                                                                                                    | AC                                                                                                    | No.                                              | 4-01-02                                |
|--------------------------------------------------------------------------------|----------------------------------------------------------------------------------------------------|----------------------------------------------------------------------------------------------------|--------------------------------------------------|----------------------------------------|
| 2. Ensure y<br>0) durin<br><b>Only update</b>                                  | rour XP-8000-Atom -CE6 ru<br>ng reinstall XP-8000-Atom -(<br><b>OS image</b>                                                                              | inning on normal mode (rotary<br>CE6.                                                                                                  | ∕ switch =                                       |                                        |
| Place fr                                                                       | allow the stops holow                                                                                                    | to undate OS image on                                                                                                    |                                                  |                                        |
| riedse id                                                                      | Show the steps below                                                                                                    | to update OS image on                                                                                                    | у                                                |                                        |
| Step 1 Ge                                                                      | et the latest version of the                                                                                                    | XP-8000-Atom-CE6 OS in                                                                                                    | age, NK.I                                        | 3 <b>IN</b>                            |
|                                                                                | The latest version of the XF image, NK.BIN, can be obta site.                                                                                             | P-8000-Atom-CE6 OS<br>ained from ICP DAS web                                                                                           |                                                  |                                        |
|                                                                                | ftp://ftp.icpdas.com/pub/cd/<br>CE6/rescue/ce6/nk.bin                                                                                                    | <u>XP-8000-Atom-</u>                                                                                                    |                                                  |                                        |
| Step 2 Re                                                                      | place the order XP-8000                                                                                                    | -Atom-CE6 OS imag <b>e</b>                                                                                                    |                                                  | Unconjut at Paspin.com                 |
|                                                                                | The XP-8000-Atom-CE6 O<br>installed on the XP-8000-At<br>\System_Disk                                                                                     | S image, NB.BIN are pre-<br>tom-CE6, located under                                                                                     | /                                                |                                        |
| Step 3 Re                                                                      | boot the XP-8000-Atom-<br>8000-Atom-CE6 OS imag<br>updated completely                                                                                     | CE6, the XP-<br>ge has been                                                                                                    |                                                  |                                        |
| Reinstall XP                                                                   | -8000-Atom-CE6                                                                                                    |                                                                                                    |                                                  |                                        |
| Warning<br>- XP-8000<br>to reinstal<br>- When re<br>but also re<br>- Before re | J:<br>)-Atom-CE6 has to run unde<br>II XP-8000-Atom-CE6 to fac<br>einstall XP-8000-Atom-CE6,<br>estore all files to System_D<br>einstall XP-8000-Atom-CE6 | er <b>normal mode</b> , which mear<br>ctory default.<br>, it will not only clear built-in fla<br>isk.<br>5, please check you have back | is <b>rotary s</b><br>ash (Syster<br>kup your da | <b>witch = 0</b> ,<br>n_Disk),<br>ata. |
| Pre-requ                                                                       | ires for reinstall XP-80                                                                                                    | 000-Atom-CE6                                                                                                    |                                                  |                                        |

Step 1: Download all updating files from <u>ftp://ftp.icpdas.com/pub/cd/xpac-atom-ce6/rescue/</u>

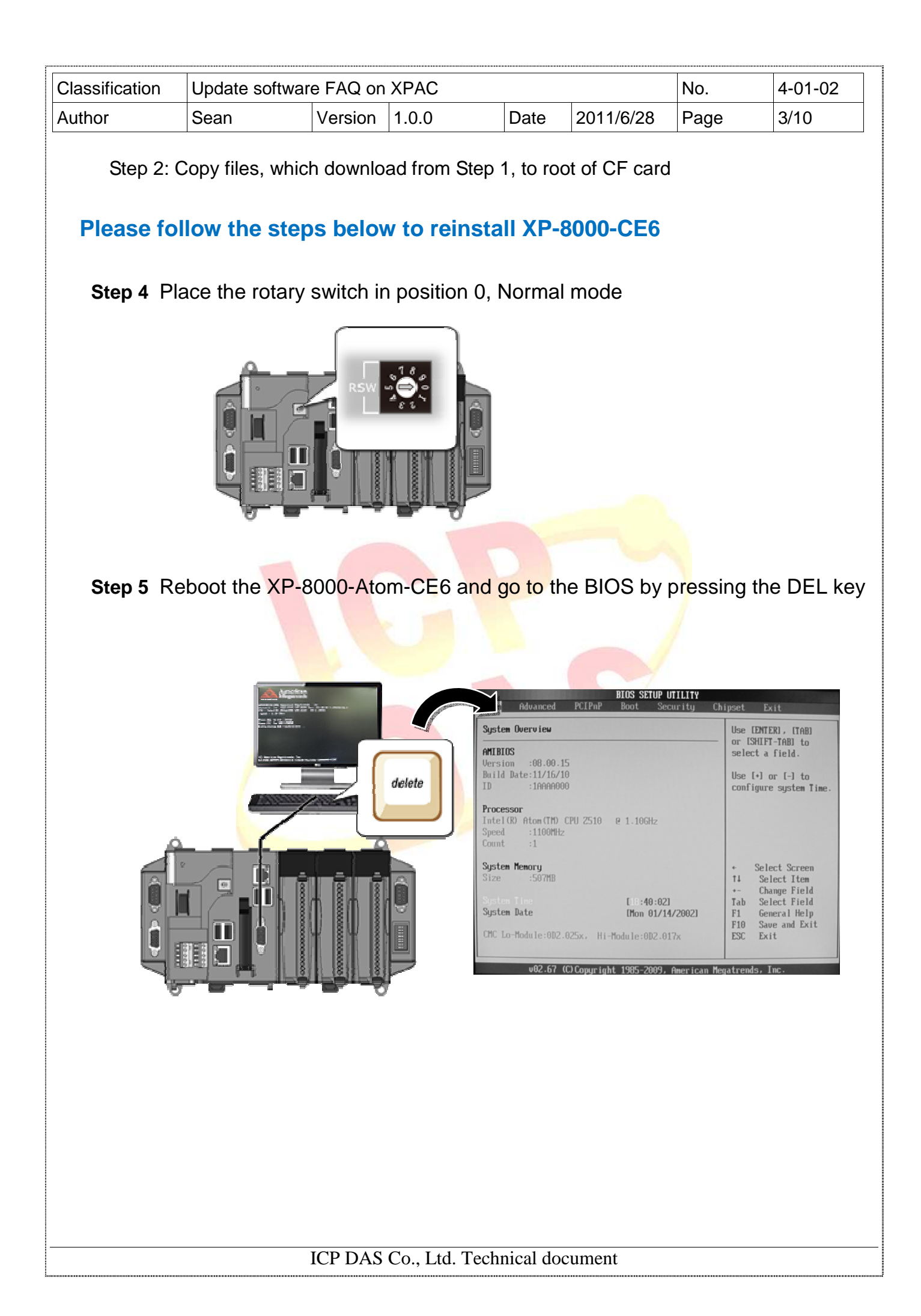

| Classification         | Update softw                                         | are FAQ on                           | XPAC                                 |                                                              |                                       | No.  | 4-01-02 |
|------------------------|------------------------------------------------------|--------------------------------------|--------------------------------------|--------------------------------------------------------------|---------------------------------------|------|---------|
| Author                 | Sean                                                 | Version                              | 1.0.0                                | Date                                                         | 2011/6/28                             | Page | 4/10    |
| Step 6 Se              | elect Boot me<br>Advanced PC                         | enu, and th<br>BIOS SE<br>I PnP Boot | nen selec<br>TUP UTILITY<br>Security | t Hard Dis                                                   | k Drives                              |      |         |
| Boot<br>► Boo<br>► Boo | Settings<br>ot Settings Config<br>ot Device Priority | uration                              |                                      | Specifies<br>Boot Devi<br>Priority<br>from avai<br>Hard Driv | the<br>ce<br>sequence<br>lable<br>es. |      |         |

| Step 7 | Set 1st Drive | as PS | Flash Mo | dule, PS | -Flash | Module mea | ins compact | CF |
|--------|---------------|-------|----------|----------|--------|------------|-------------|----|
|        |               |       |          |          |        |            |             |    |

v02.67 (C)Copuright 1985-2009, American Megatrends, Inc

| Hard Disk Drives       | Specifies the boot                           |                                                                                                    |  |
|------------------------|----------------------------------------------|----------------------------------------------------------------------------------------------------|--|
| 1st Drive<br>2nd Drive | (SATA:PS-Flash Hodu)<br>(SATA:PH-268 ATA FI) | available devices.                                                                                                    |  |
|                        |                                              | <ul> <li>Select Screen</li> <li>Select Item</li> <li>Change Option</li> <li>F1 General Help</li> <li>F10 Save and Exit</li> <li>ESC Exit</li> </ul> |  |

card

• Select Screen 14 Select Iten Enter Go to Sub Screen F1 General Help F10 Save and Exit

ESC Exit

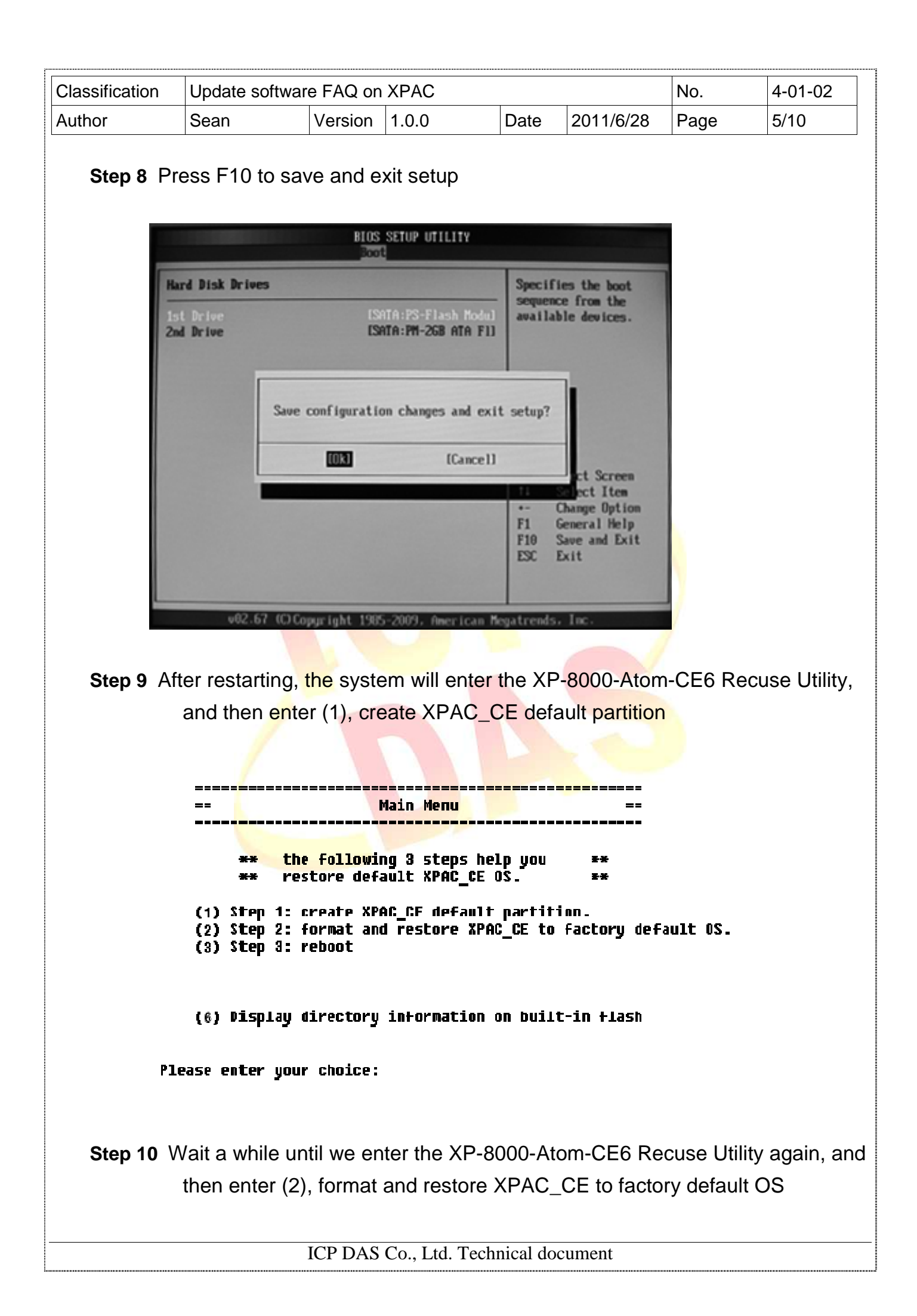

| Classification | Update softwar | e FAQ on | XPAC  |      |           | No.  | 4-01-02 |
|----------------|----------------|----------|-------|------|-----------|------|---------|
| Author         | Sean           | Version  | 1.0.0 | Date | 2011/6/28 | Page | 6/10    |

# Step 11 Wait a while until we enter the XP-8000-Atom-CE6 Recuse Utility again, and then enter (3), reboot

Step 12 Repeat step 1 ~ 4 to set 1st Drive as PM-2GB-ATA F1, PM-2GB-ATA F1 means Built-in flash, and then reboot the XP-8000-Atom-CE6

| Hard Disk Drives       | Specifies the boot                           |                                                                                                    |
|------------------------|----------------------------------------------|----------------------------------------------------------------------------------------------------|
| 1st Drive<br>2nd Drive | [SATA:PM-2GB ATA F1]<br>[SATA:PS-F1ash Modu] | available devices.                                                                                        |
| Sau                    | e configuration changes and exit setup?      |                                                                                                    |
|                        | [Cancel]                                     | c Select Screen<br>†4 Select Item<br>+- Change Option<br>F1 General Help<br>F10 Save and Exit<br>ESC Exit |

Step 13 The XP-8000-Atom-CE6 will set itself default when the first reboot after recovery procedure. It needs about 35sec. After above steps, the XP-8000-Atom -CE6 recovery is completed.

| Classification | Update softwar | e FAQ on | XPAC  |      |           | No.  | 4-01-02 |
|----------------|----------------|----------|-------|------|-----------|------|---------|
| Author         | Sean           | Version  | 1.0.0 | Date | 2011/6/28 | Page | 7/10    |

#### **Restore the Rescue Disk**

This section will show you how to restore your rescue disk in case of that the rescue disk crashed or been formatted.

**Requirements:** For restoring the Rescue Disk, you should prepare Ghost 11 or later, which you could obtain by contacting Symantec (<u>http://www.symantec.com</u>)

#### Step 1 Get the rescue ghost file, Atom\_Rescue\_Disk.gho

There is a ghost file "Atom\_Rescue\_Disk\_v*nnn*.GHO" can recover Rescue Disk if your Rescue Disk crashed. (*nnn* means the version of OS image)

"Atom\_Rescue\_Disk\_vnnnn.GHO" file can be installed from the CD that was provided with the package or by downloading the latest version from ICP DAS web site. CD:\XP-8000-Atom-CE6\XP-8000-Atom-CE6\Rescue\_Disk\ ftp://ftp.icpdas.com/pub/cd/XP-8000-Atom-CE6/rescue\_disk/

Step 2 Start the Symantec Norton Ghost32 V.11, and then click OK

| Product<br>Naroffacturer | Symantee likest 11.0.2 Corporate Edition<br>Symantee Corporation<br>Copyright 02 1978-2007 Symantics: Corporation, MI rights reserved. Symantee, the<br>Symantee Cope are trademarks or registered trademarks of Symantee Corporation<br>or the attliates in the US, and other countries, Other names may be insubmarks of<br>their register symants. |
|--------------------------|----------------------------------------------------------------------------------------------------|
|                          | The Licensed Soffware and Bonomentation are dearmed to be "conversity computer<br>software" and "conversion computer software documentation," as defined in FMI<br>Sections 12.2.12 and DFMIC Section 227.7202.                                                                                                    |
|                          |                                                                                                    |
|                          | symantec.                                                                                                    |

| Classification | Update softwar | e FAQ on | XPAC  |      |           | No.  | 4-01-02 |
|----------------|----------------|----------|-------|------|-----------|------|---------|
| Author         | Sean           | Version  | 1.0.0 | Date | 2011/6/28 | Page | 8/10    |

Step 3 Click Function Menu, point to Local, point to Disk, and then click From Image

| Sym        | enter: @host 114            | Lit Gyppigi          | NI 629 1998-2082 | Symanler Corgonia                                | lion. III rights reser | rel.               |
|------------|-----------------------------|----------------------|------------------|--------------------------------------------------|------------------------|--------------------|
|            |                             |                      |                  |                                                  |                        |                    |
|            |                             |                      |                  |                                                  |                        |                    |
|            |                             |                      |                  |                                                  |                        |                    |
|            |                             |                      |                  |                                                  |                        |                    |
|            | Local                       | ĝuk                  | To glob          |                                                  |                        |                    |
|            | Poer Its peer<br>GeorifCast | gartition<br>20 Deck | To Jamese        |                                                  |                        |                    |
|            | (johona                     |                      | -                |                                                  |                        |                    |
| the second | Belp                        |                      |                  |                                                  |                        |                    |
| 8          | <u>O</u> ut                 |                      |                  |                                                  |                        |                    |
|            |                             |                      |                  | Syman                                            | ntec.                  |                    |
| 1950       | CONTRACTOR OF CAMP          | A REPERTING          | SAND BREAKING    | NO-SOLAR AND AND AND AND AND AND AND AND AND AND | -                      | NA CANTRON COMMAND |

Step 4 Select rescue ghost file, Atom\_Rescue\_Disk\_vnnnn.GHO, that you saved and then click Open

| Look pr<br>Name<br>Size<br>2010/01/25 022302 PH<br>Persona_Disk.GHO<br>93,762,815<br>2010/01/20 0149402 PH<br>File parror<br>File parror<br>File softppet<br>*.CHO<br>Image file discription | Look pr<br>Name<br>Size<br>2010/01/25 052302 PH<br>Persona_Disk.GHO<br>93,782,815<br>2010/01/20 0149402 PH<br>File partor<br>File partor<br>File softypet<br>a.GHO<br>Image file discription<br>Cancel<br>Image file discription                                                                                                    | Image file nim                                 | e to restore tr | om              |   | Contraction of Contraction of Contra | 8 |
|----------------------------------------------------------------------------------------------------|----------------------------------------------------------------------------------------------------|------------------------------------------------|-----------------|-----------------|---|----------------------------------------------------------------------------------------------------|---|
| Name     Size     Date       2010/01/25 022302 PH     2010/01/20 0149402 PH       Persona_Disk.GH0     93,762,815     2010/01/20 0149402 PH       File parnel                                | Name     Size     Date       2010/01/25 02/2502 PH       Persona_Disk.6H0     93,762,815     2010/01/20 01/49/02 PH       File game:     gam       File game:     gam       File game:     gam       File game:     gam       File game:     gam       File game:     gam       File game:     gam       File game:     gam       File game:     gam       File game:     gam | Look jni                                       | 01.53           | ATRI NTFS drive | V | <b>E</b>                                                                                                    |   |
| File pame     Open       File soft type     *.QHO                                                                                                    | File parmer     Bysen       File parmer     Bysen       File soft type:     *.000       Thuge file glaseriphicer     Sancel                                                                                                    | 1                                              | Name            | Size            | 0 | late                                                                                                    |   |
|                                                                                                    |                                                                                                    | File game<br>Files of type<br>Image tile glace | ription         |                 |   | gpen<br>Gancel                                                                                                    |   |
| urrent path is: ENTocNopOv "aNhortVShort11NESCUE DISKNAGHD                                                                                                    |                                                                                                    |                                                |                 |                 |   |                                                                                                    |   |

| Classification | Update soft | Update software FAQ on XPAC |       |      |           |      |      |  |
|----------------|-------------|-----------------------------|-------|------|-----------|------|------|--|
| Author         | Sean        | Version                     | 1.0.0 | Date | 2011/6/28 | Page | 9/10 |  |

## Step 5 Select the destination to CF card and click then OK

| Select | l local dest | ination drive l  | y clicking     | on the drive r | umber      |          |  |
|--------|--------------|------------------|----------------|----------------|------------|----------|--|
|        | Drive        | Size(HB)         | Type           | Cylinders      | Heads      | Sectors  |  |
|        | 2            | 152626<br>152626 | Basic<br>Basic | 19457<br>19457 | 255<br>255 | 63<br>63 |  |
|        |              | 7359             | Basic          | 9.58           | 255        | 6.3      |  |
|        | _            |                  |                |                |            |          |  |
|        |              | <u></u> gk       |                |                | Çancel     |          |  |
| -      | _            |                  |                |                |            | _        |  |
|        |              |                  |                |                |            |          |  |
|        |              |                  |                |                |            |          |  |
|        |              |                  |                |                |            |          |  |
|        |              |                  |                |                |            |          |  |
|        |              |                  |                |                |            |          |  |

Step 6 Recovery the rescue ghost file, Atom\_Rescue\_Disk\_vnnn.GHO, into CF card and then click OK

| Desti    | ation Drive Details<br><sup>9</sup> art Type ID Descriptio | on Label New S                           | ize   Old Size    | Data Size        |                        |  |
|----------|------------------------------------------------------------|------------------------------------------|-------------------|------------------|------------------------|--|
| Ĩ        | 1 Primary 06 Fat 12                                        | NÜ NRME 7357                             | 7357              | 162              |                        |  |
| 8        |                                                            | Total 7359                               | 7359              | 162              |                        |  |
|          | <u>gk</u>                                                  |                                          | Çancel            |                  |                        |  |
|          |                                                            | Sym                                      | antec.            |                  |                        |  |
| waren en | an talan karang karang sa                                  | an an an an an an an an an an an an an a | enersteret terene | EDER AN AN AN ED | are start and a second |  |

| Classification | Update softwar | No.     | 4-01-02 |      |           |      |       |
|----------------|----------------|---------|---------|------|-----------|------|-------|
| Author         | Sean           | Version | 1.0.0   | Date | 2011/6/28 | Page | 10/10 |

### Step 7 The rescue CF card has been done

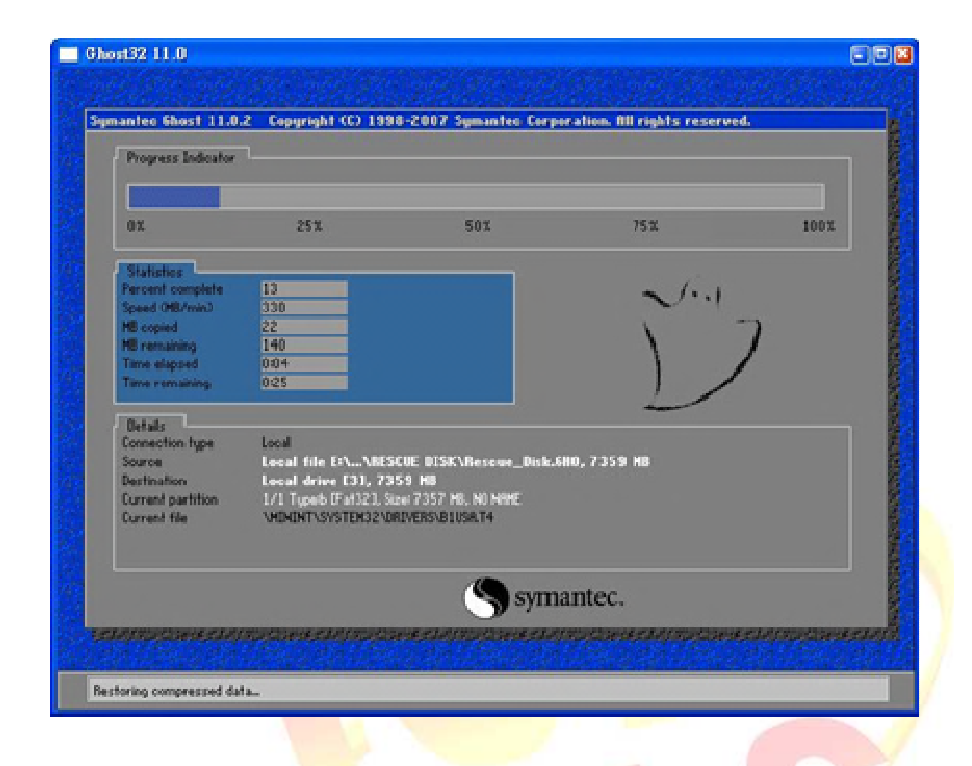

ICP DAS Co., Ltd. Technical document